## UPUTE ZA SUDJELOVANJE NA SJEDNICI NV

 kako biste pristupili virtualnoj sobi u kojoj će se održati sjednica Nastavničkog vijeća, potrebno je u predviđeno vrijeme (od 13:20) u e-kolegiju Sedma - zbornica, u temi Sjednice Razrednog i Nastavničkog vijeća, kliknuti na Sjednica Nastavničkoga vijeća 8.4.2020. u 13:30 sati

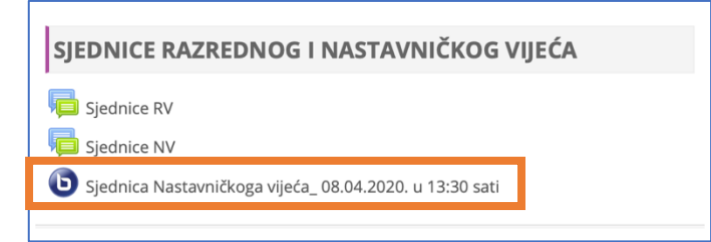

• nakon toga kliknite na Priključi se sesiji

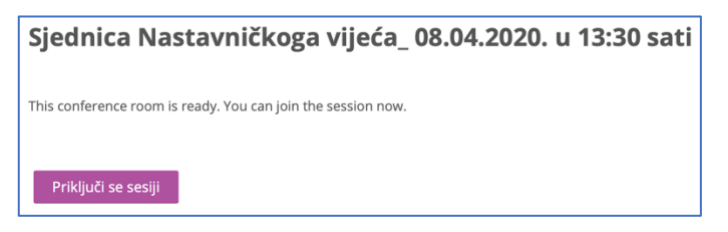

 ako želite mogućnost da tijekom sjednice postavite neko pitanje korištenjem mikrofona, ovdje kliknite na *Microfone* (<u>nije obavezno</u>, pitanje ili komentar možete napisati i unutar chata, na isti način kao i kad sudjelujete na nekom od vaših stručnih webinara - u tom slučaju kliknite na Listen only)

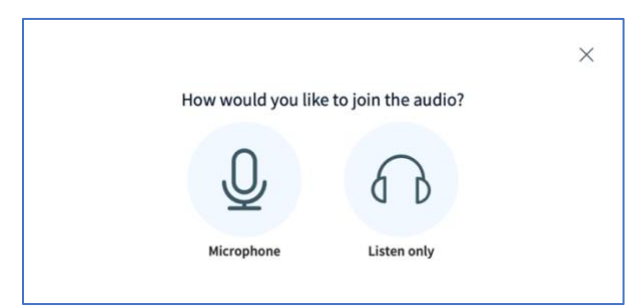

 ako ste kliknuli na Microphone, prvo morate dozvoliti korištenje mikrofona na vašem računalu (možda će u vašem pregledniku ovo malo drugačije izgledati), u svakom slučaju kliknite na Allow,

tj. Dopusti

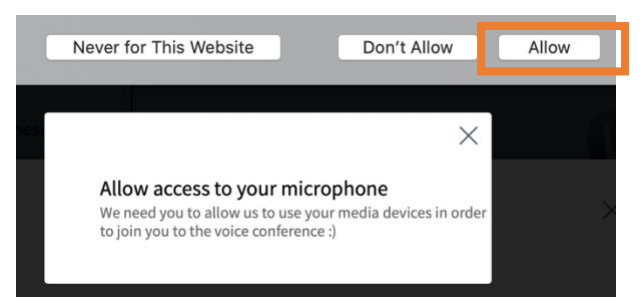

 sad možete provjeriti radi li vaš mikrofon tako da nešto kažete za probu (to ostali neće čuti, ali svejedno budite pristojni :)), ako je sve u redu kliknite na Yes

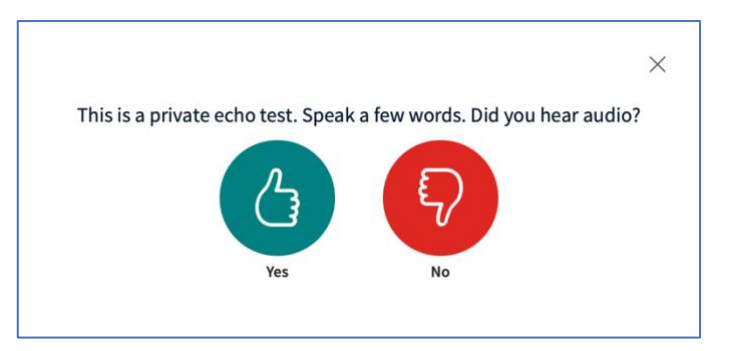

sad se nalazite unutar virtulne sobe u kojoj će se održati sjednica, u lijevom dijelu ćete ispod
 Users vidjeti popis svih prisutnih (uključujući vas), ako je uz vaše ime zelena ikonica s
 mikrofonom, to znači da je on trenutno uključen

| MESSAGES  | < Public Chat                                                                                                    | Sjednica Nastavničkoga vijeća_08.04.2020. u 13:30 sati                                                                                                    |    |
|-----------|----------------------------------------------------------------------------------------------------|----------------------------------------------------------------------------------------------------|----|
| NOTES     | Welcome to Sjednica Nastavničkoga vijeća_<br>08.04.2020. u 13:30 sati!                                                               |                                                                                                    |    |
| USERS (1) | For help on using BigBlueButton see these (short) <u>tutorial videos</u> .                                                           | б                                                                                                    | _  |
| (You)     | To join the audio bridge click the phone icon (top<br>center). Please use a headset to avoid causing<br>background noise for others. | Welcome To BigBlueButton<br>BigBlueButton is an open source web conferencing system designed for online learning                                                                                                    |    |
|           | This server is running <u>BigBlueButton</u> .                                                                                        |                                                                                                    |    |
|           |                                                                                                    | CHAT<br>Send public and private  Mold visual meetings.                                                                                                    |    |
|           |                                                                                                    | BREAKOUT NOOMS<br>Group users info<br>breakout rooms for harm<br>collaboration.  BREAKOUT NOOMS POLLING PolL ING PolL |    |
|           |                                                                                                    | For more information visit <u>bigbluebutton.org</u> →                                                                                                    | 50 |
|           | Send message to Public Chat                                                                                                    |                                                                                                    |    |

 mikrofon možemo privremeno isključiti tako da kliknemo da svoje ime pa na Mute user, sad će ikonica mikrofona pokraj vašeg imena postati crvena

Važno: <u>ako ste odabrali mogućnost korištenja mikrofona, nemojte ga imati stalno uključenog</u> <u>zbog moguće pozadinske buke, možete ga uključiti po potrebi</u>

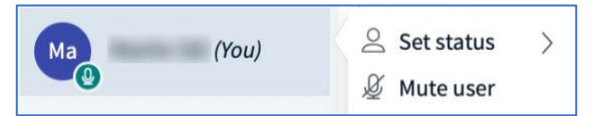

 ako kliknete na svoje ime pa na Set Status, dobit ćete pristup ikonama pomoću kojih možete dati povratnu informaciju i izraziti svoje mišljenje, što će se vidjeti u krugu pokraj vašeg imena (status brišemo tako da opet kliknemo na svoje ime i odaberemo Clear status), opcija Raise znači da

tražite riječ i kad vam se uključi mikrofon možete govoriti

 ako je na vrhu u lijevom dijelu prozora odabran *Public chat* (to je automatski tako postavljeno kad uđete u sobu), onda na dnu srednjeg dijela imate prostor u koji možete napisati poruku koju će svi vidjeti (poruku šaljemo klikom na plavi krug *Send message* pokraj polja za pisanje poruke)

|              | < Public Chat                                                                                                    |
|--------------|----------------------------------------------------------------------------------------------------|
|              | Welcome to Sjednica Nastavničkoga vijeća_<br>08.04.2020. u 33:30 sati!<br>For help on using BigBlueButton see these<br>(short) <u>tutorial videos</u> .<br>To join the audio bridge click the phone icon (top<br>center). Please use a headset to avoid causing<br>background noise for others. |
| MESSAGES     | This server is running <u>BigBlueButton</u> .                                                                                                    |
| Public Chat  |                                                                                                    |
| NOTES        | 1                                                                                                    |
| Shared Notes |                                                                                                    |
| USERS (1)    |                                                                                                    |
| Ma (You)     |                                                                                                    |
|              |                                                                                                    |

 u desnom dijelu prozora moći ćete vidjeti osobe koje će imati uključenu web kameru, a svoju web kameru, kao i mikrofon i zvučnike možete uključiti/isključiti na dnu pomoću odgovarajuće ikone (za sjednicu <u>nije potrebno</u> uključivanje vaših web kamera)

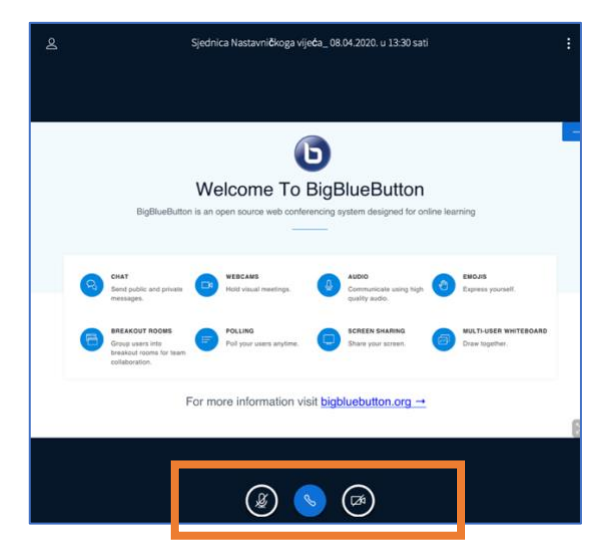

 ako ste na početku kliknuli na Listen only, tada će pokraj vašeg imena biti samo ikona slušalica i ne možete mijenjati svoj status, ali uvijek možete pisanjem sudjelovati u chatu

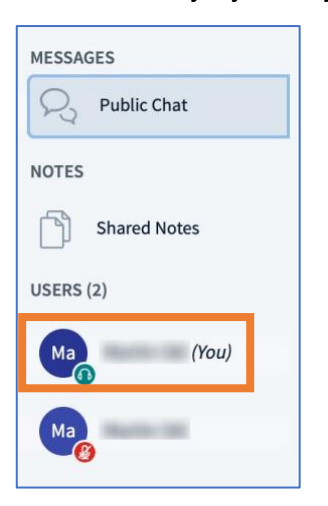

• po završetku sjednice, kliknemo na točkice u desnom gornjem kutu, pa na Logout

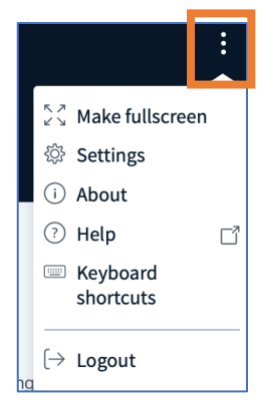